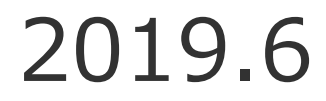

# Anaconda (Python3.7) のインストール

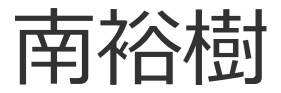

# Windows編

#### https://www.anaconda.com/download/ から Python3.7 version をダウンロード

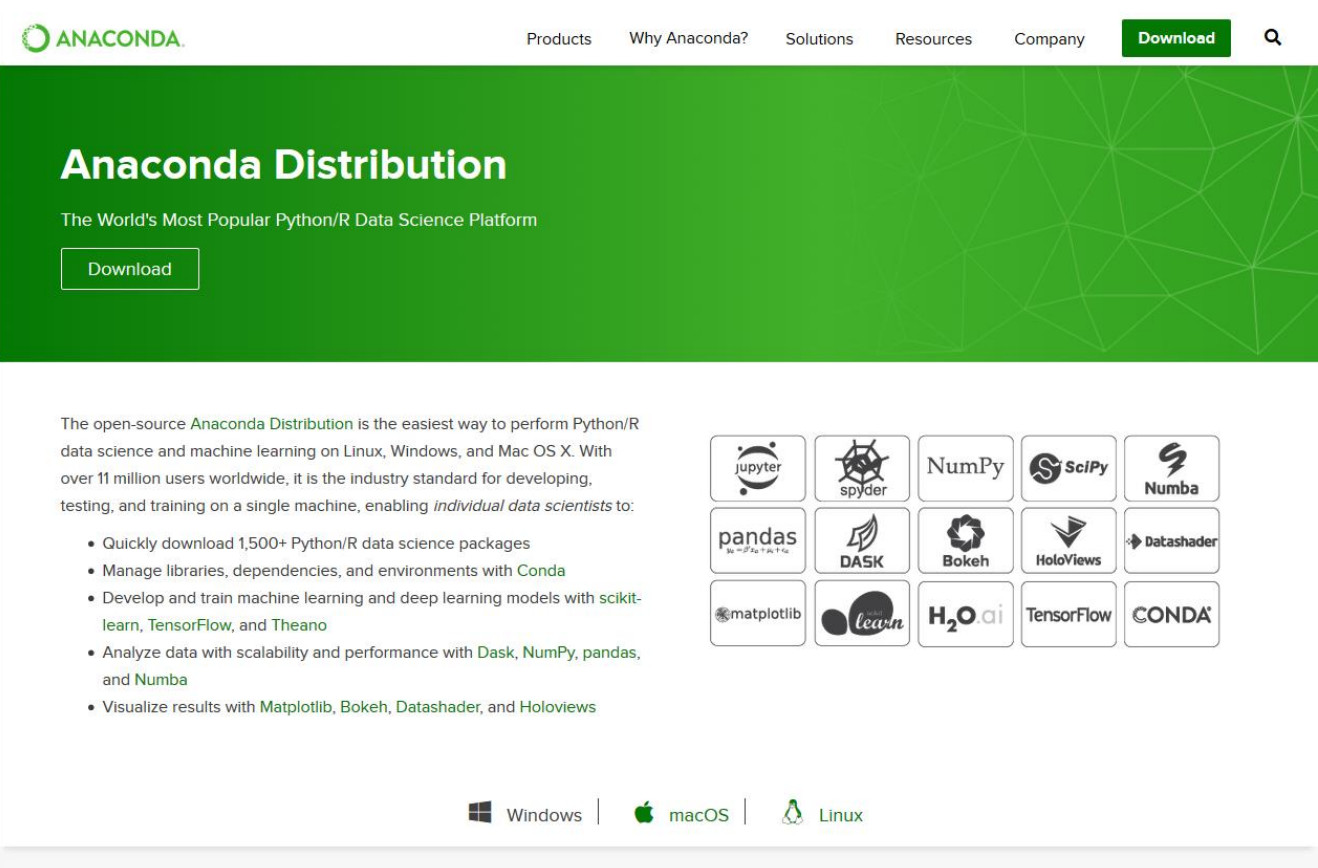

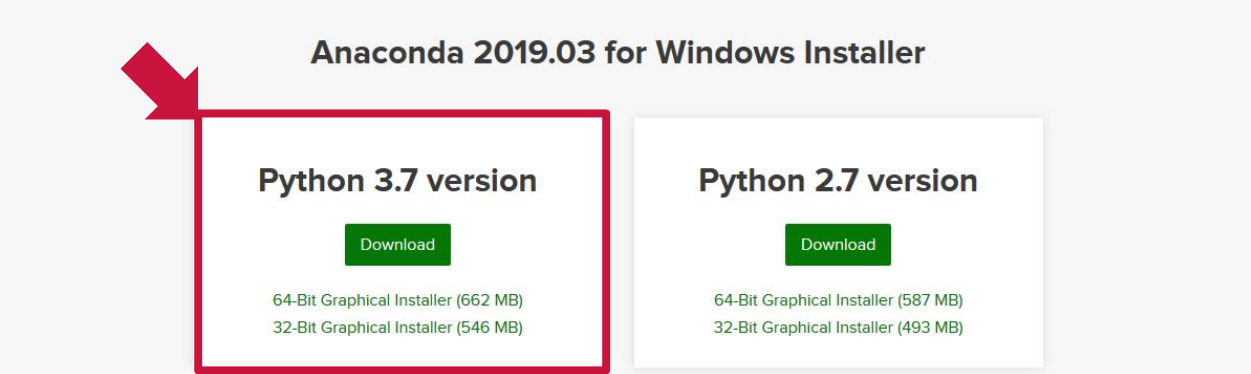

## ダウンロードしたインストーラを起動してインストール作業を進める 基本的に、デフォルトのまま進めていけばよい

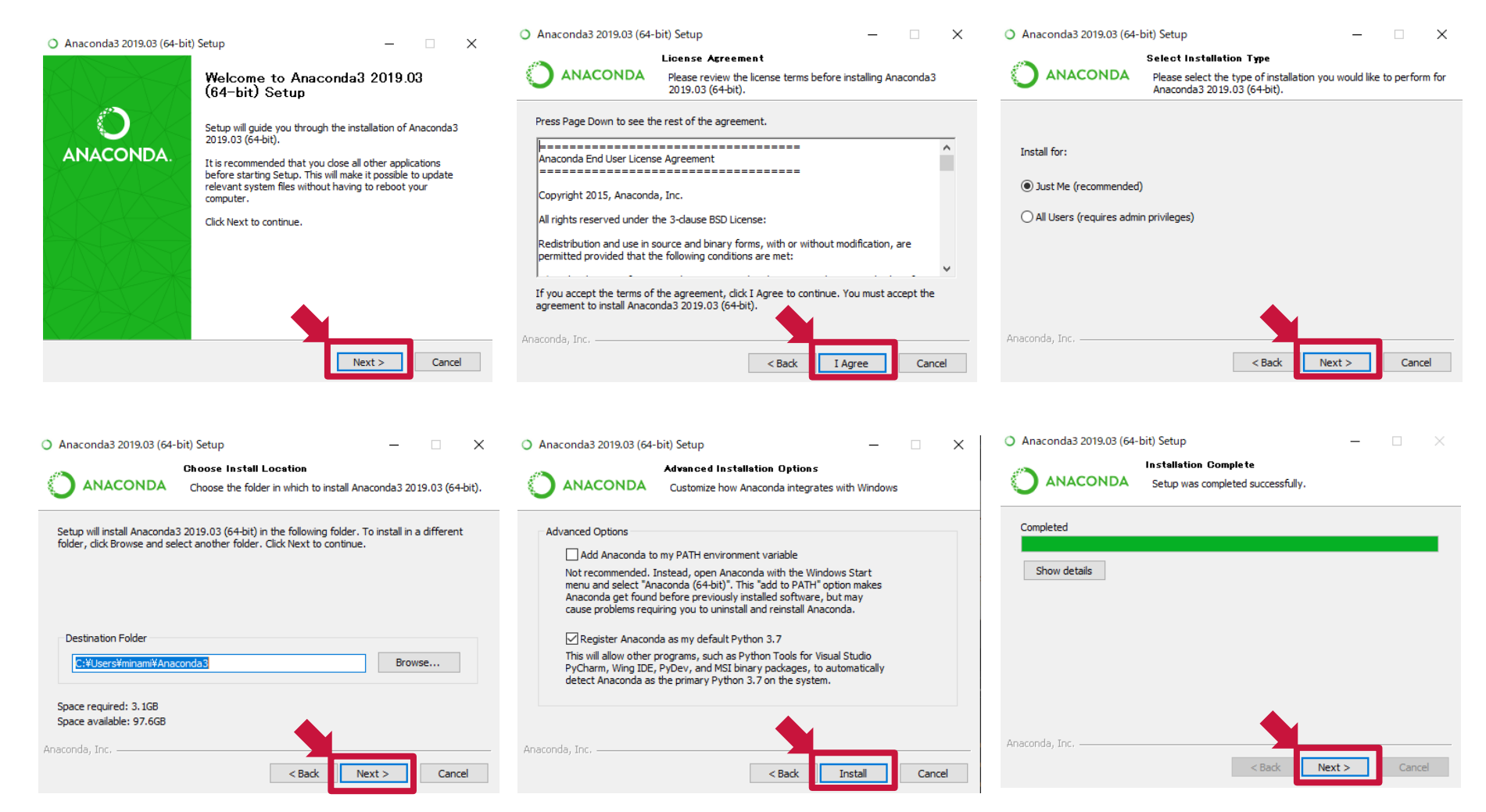

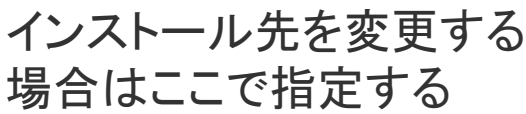

## ダウンロードしたインストーラを起動してインストール作業を進める 基本的に、デフォルトのまま進めていけばよい

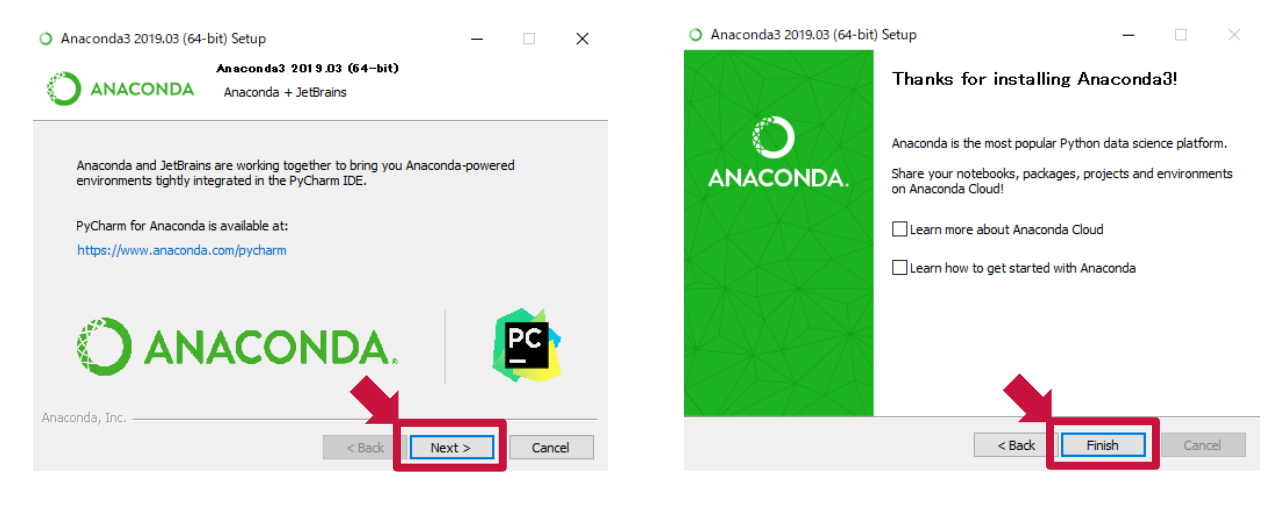

チェックを外しておいても特に困らない

#### スタートメニューから Anaconda Navigator を起動する

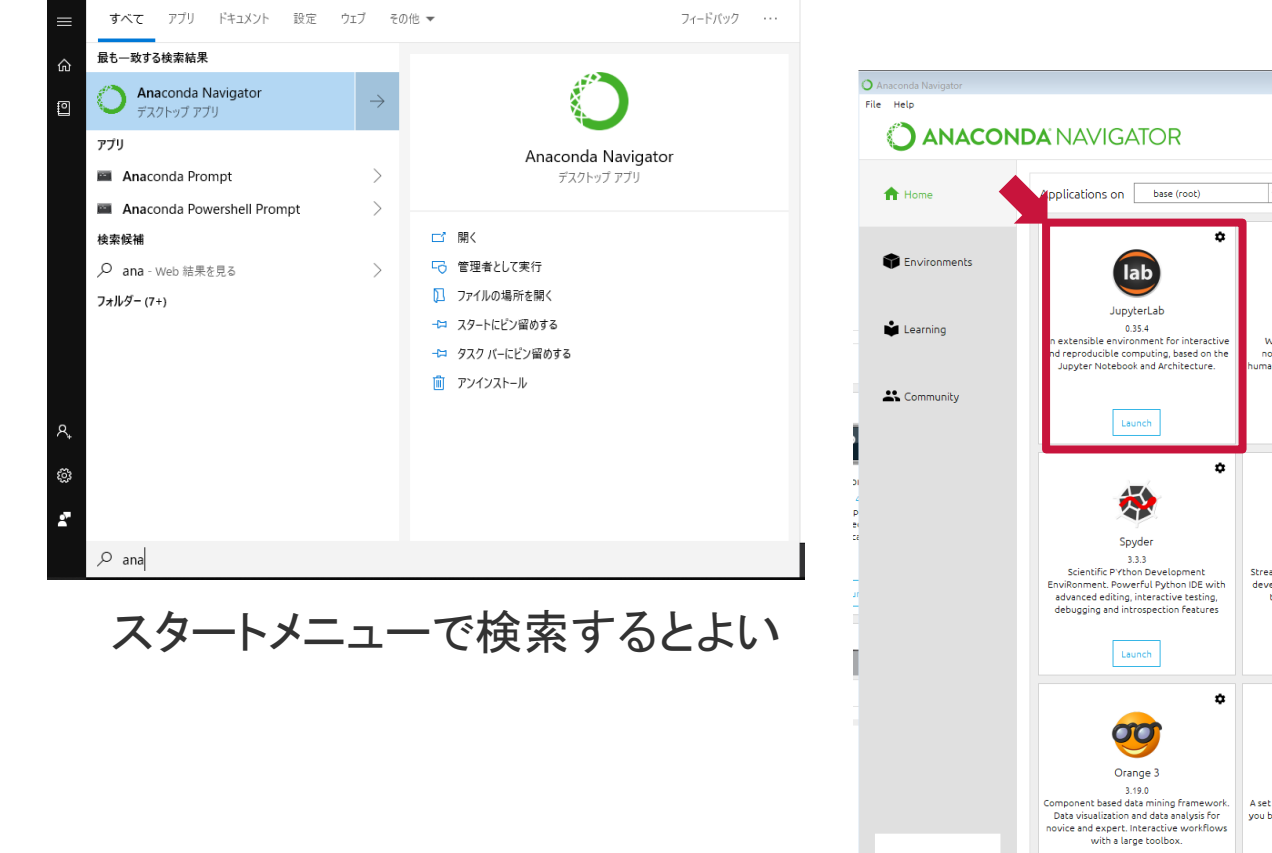

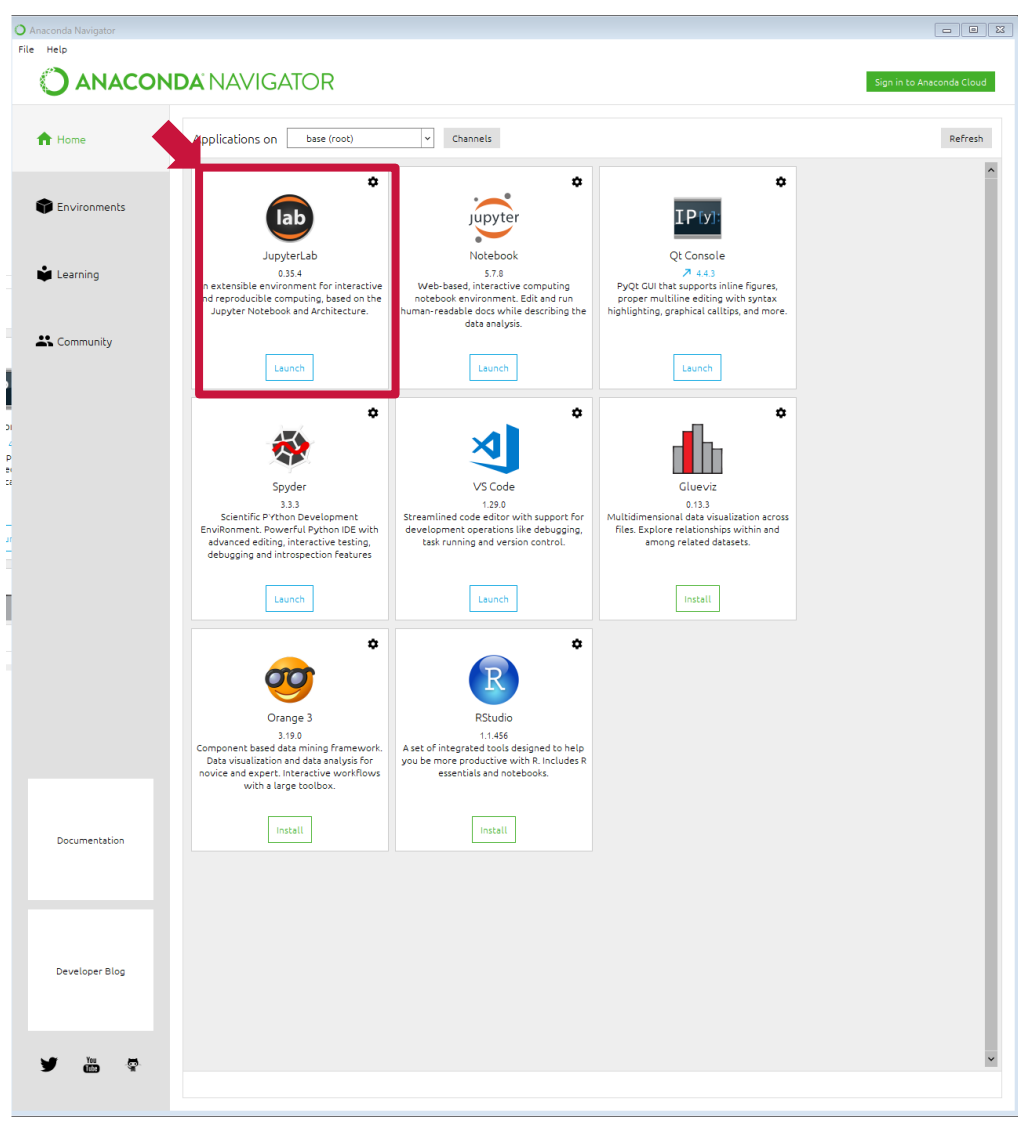

JupyterLabを起動する

#### JupterLab上でTerminalを起動する

| 🕻 File Edit View Ru | n Kernel Tabs S | ettings Help       |
|---------------------|-----------------|--------------------|
| + 13                | ± C             | 🖸 Launcher         |
| <b>f</b>            |                 |                    |
| Name •              | Last Modified   |                    |
| 3D Objects          | a month ago     | Notebook           |
| Anaconda3           | 15 minutes ago  |                    |
| Contacts            | a month ago     |                    |
| 🗖 Desktop           | 5 minutes ago   |                    |
| Documents           | a month ago     |                    |
| Downloads           | 4 hours ago     | Python 3           |
| Evernote            | 7 months ago    |                    |
| Favorites           | a month ago     | >_ Console         |
| 🖿 Links             | a month ago     |                    |
| 🖿 Music             | a month ago     |                    |
| DneDrive            | 7 days ago      |                    |
| Pictures            | a month ago     |                    |
| Saved Games         | a month ago     | Python 3           |
| Searches            | a month ago     |                    |
| 🖿 Videos            | a month ago     |                    |
| - 🔲 Untitled.ipynb  | 8 months ago    | Uther              |
| Untitled1.ipynb     | a month ago     |                    |
| 🗅 gsview64.ini      | 2 months ago    |                    |
| slycot-0.3.3-cp3    | 16 minutes ago  | Ş_ 📄               |
| Sti_Trace.log       | 2 years ago     |                    |
|                     |                 | Terminal Text File |
|                     |                 |                    |
|                     |                 |                    |

Terminal上で以下を実行する

> conda install -c conda-forge slycot

> conda install -c conda-forge control

**2019.6.3時点** slycot 0.3.4.0 control 0.8.2

# 補足 slycot がインストールできない場合は,以下を試す

https://www.lfd.uci.edu/~gohlke/pythonlibs/

から slycot-0.3.3-cp37-cp37m-win\_amd64.whl をダウンロード

Slycot, a wrapper for selected SLICOT routines. Requires numpy+mkl. <u>slycot-0.3.3-cp27-cp27m-win32.whl</u> <u>slycot-0.3.3-cp35-cp35m-win32.whl</u> <u>slycot-0.3.3-cp35-cp35m-win amd64.whl</u> <u>slycot-0.3.3-cp36-cp36m-win32.whl</u> <u>slycot-0.3.3-cp36-cp36m-win32.whl</u> <u>slycot-0.3.3-cp37-cp37m-win32.whl</u> <u>slycot-0.3.3-cp37-cp37m-win32.whl</u>

ダウンロード先は、Anacondaをインストールしたフォルダ たとえば、C:¥Users¥hogehoge¥Anaconda3 にインストールしたなら、

C:¥User¥hogehoge にファイルを保存しておくとよい

#### pip install slycot-0.3.3-cp37-cp37m-win\_amd64.whl

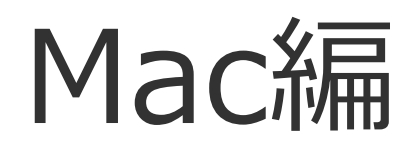

#### https://www.anaconda.com/download/ から Python3.7 version をダウンロード

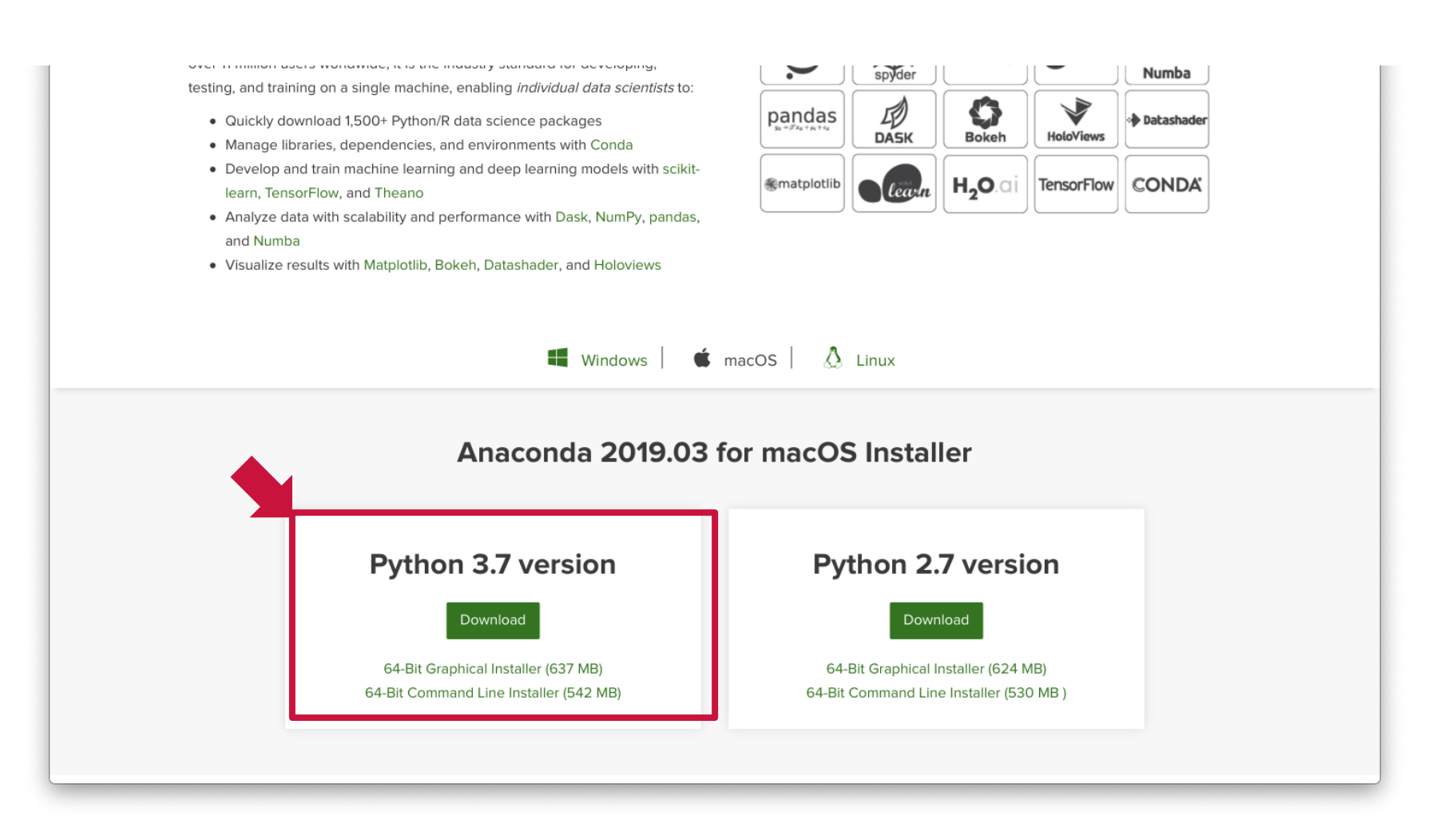

#### ダウンロードしたインストーラを起動してインストール作業を進める

#### 基本的に、 デフォルトのまま進めていけばよい

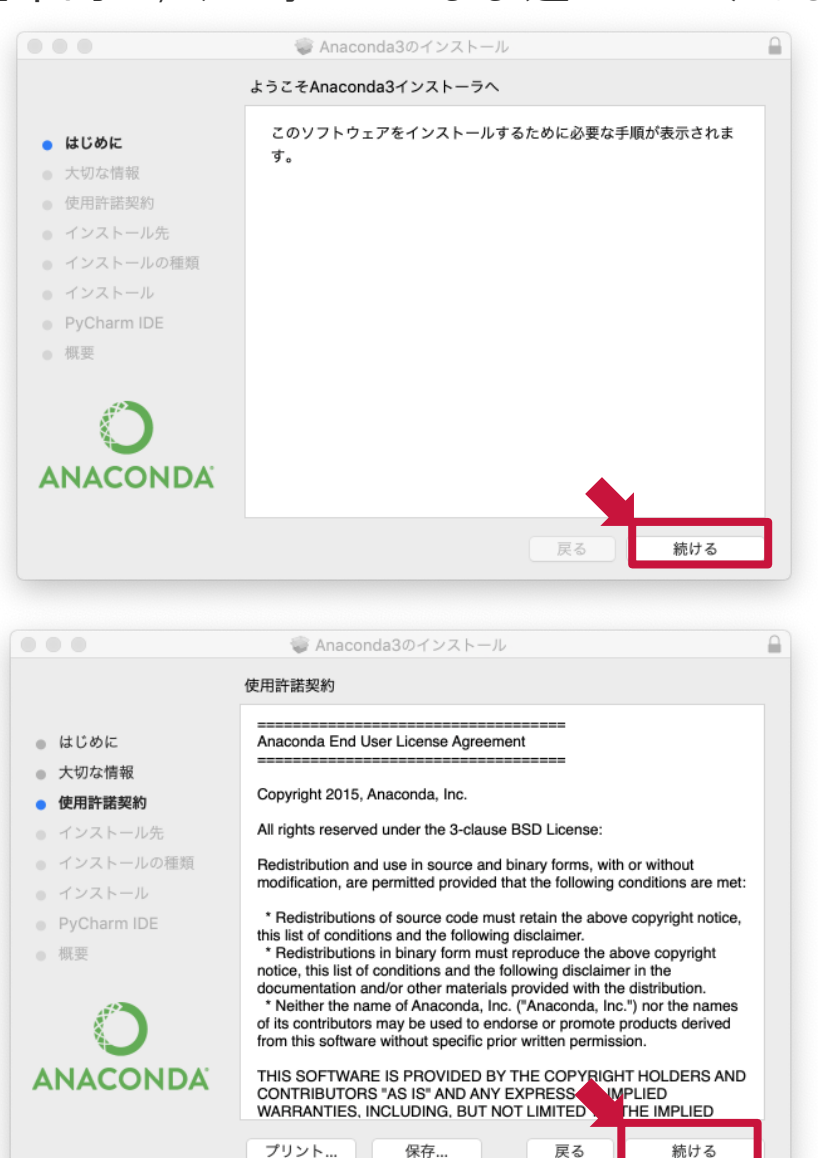

|                                                                                                    | 🦃 Anaconda3のインストール                                                                                                    |   |  |  |  |
|----------------------------------------------------------------------------------------------------|----------------------------------------------------------------------------------------------------|---|--|--|--|
| 大切な情報                                                                                                    |                                                                                                    |   |  |  |  |
| ● はじめに                                                                                                    | Anaconda is the most popular Python data science platform. See <u>https://www.anaconda.com/downloads</u> /.                                                                                                    |   |  |  |  |
| <ul> <li>大切な情報</li> <li>使用許諾契約</li> <li>インストール先</li> <li>インストールの種類</li> <li>インストール</li> <li>PyCharm IDE</li> <li>概要</li> </ul> | By default, this installer modifies your bash profile to activate<br>the base environment of Anaconda3 when your shell starts up.<br>To disable this, choose "Customize" at the "Installation Type"<br>phase, and disable the "Modify PATH" option. If you decline<br>this option, the executables installed by this installer will not be<br>available on PATH. You will need to use the full executable<br>path to run commands, or otherwise initialize the base<br>environment of Anaconda3 on your own.<br>To install to a different location, select "Change Install<br>Location" at the "Installation Type" phase, then choose "Install<br>on a specific disk", choose the disk you wish to install on, and<br>citch "Choose Folder." |   |  |  |  |
| ANACONDA                                                                                                    | install Anaconda3 to the default location, ~/anaconda3.                                                                                                    |   |  |  |  |
|                                                                                                    | The packages included in this installation a                                                                                                    |   |  |  |  |
|                                                                                                    | プリント 保存 戻る 続ける                                                                                                    |   |  |  |  |
|                                                                                                    | Anaconda3のインストール     インストール先の選択                                                                                                    |   |  |  |  |
| <ul><li>● はじめに</li><li>● 大切な情報</li></ul>                                                                                       | このソフトウェアのインストール方法を選択してください。                                                                                                    |   |  |  |  |
| <ul> <li>使用許諾契約</li> <li>インストール先</li> </ul>                                                                                    | 🧰 このコンピュータのすべてのユーザ用にインストール                                                                                                    |   |  |  |  |
| <ul> <li>インストールの種類</li> <li>インストール</li> </ul>                                                                                  | 🏫 自分専用にインストール                                                                                                    |   |  |  |  |
| <ul> <li>PyCharm IDE</li> <li>概要</li> </ul>                                                                                    | 特定のディスクにインストール                                                                                                    |   |  |  |  |
|                                                                                                    | このソフトウェアをインストールするには、2.13 GBのディスク領域が必要です。                                                                                                    |   |  |  |  |
| ANACONDA                                                                                                    | このソフトウェアをホームディレクトリにインストールすることを選択<br>しました。現在ログイン中のユーザのみがこのソフトウェアを使用でき<br>ます。                                                                                                    |   |  |  |  |
|                                                                                                    | 戻る 続ける                                                                                                    | ] |  |  |  |

#### ダウンロードしたインストーラを起動してインストール作業を進める

#### 基本的に、 デフォルトのまま進めていけばよい

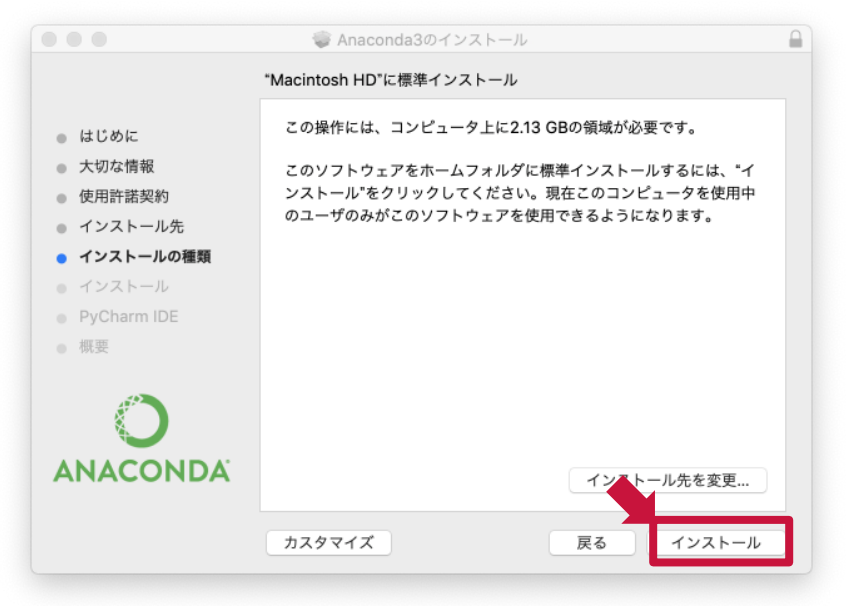

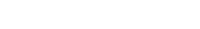

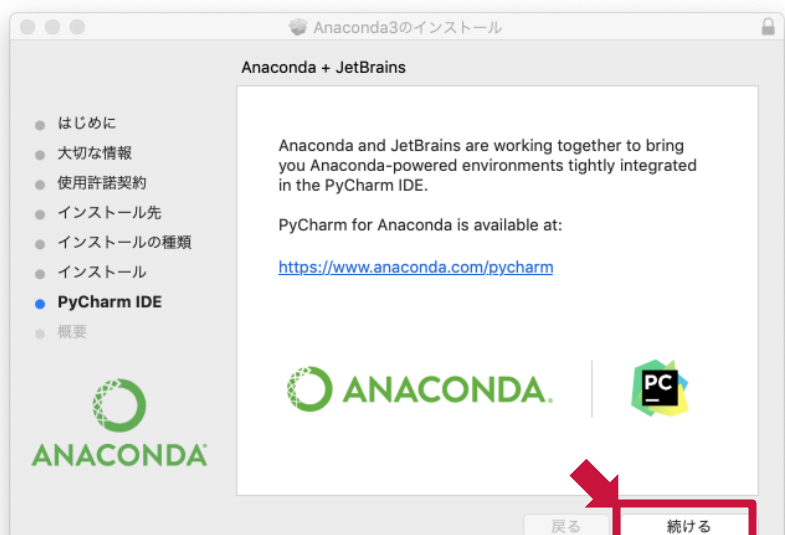

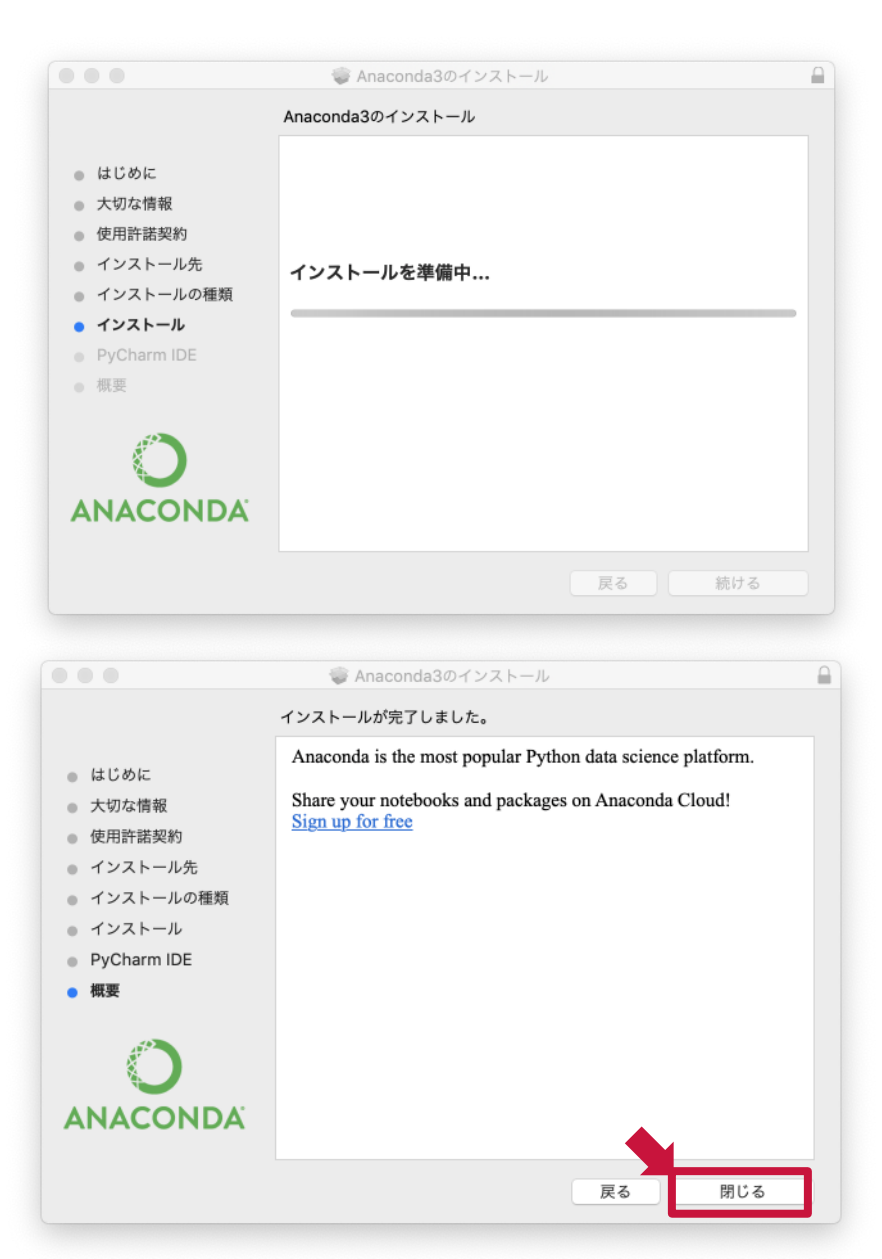

#### メニューから Anaconda Navigator を起動する

#### JupyterLabを起動する

|                  |                                                                                                    | O Anaconda Na                                                                                                    | avigator                                                                                                    |                                                                                                    |                        |
|------------------|----------------------------------------------------------------------------------------------------|----------------------------------------------------------------------------------------------------|----------------------------------------------------------------------------------------------------|----------------------------------------------------------------------------------------------------|------------------------|
|                  | <b>DA</b> NAVIGATOR                                                                                                    |                                                                                                    |                                                                                                    | Sig                                                                                                    | n in to Anaconda Cloud |
| A Home           | Applications on base (root)                                                                                                    | ~ Channels                                                                                                    |                                                                                                    |                                                                                                    | Refresh                |
| The Environments | ×                                                                                                    | *                                                                                                    | *                                                                                                    | *                                                                                                    | ^                      |
| 🗳 Learning       | JupyterLab                                                                                                    | Jupyter                                                                                                    |                                                                                                    | Spyder                                                                                                    |                        |
| 🚓 Community      | 0.35.4<br>An extensible environment for interactive<br>and reproducible computing, based on the<br>Jupyter Notebook and Architecture. | 5.7.8<br>Web-based, interactive computing notebook<br>environment. Edit and run human-readable<br>docs while describing the data analysis. | 4.4.3<br>PyQt GUI that supports inline figures, proper<br>multiline editing with syntax highlighting,<br>graphical calltips, and more. | 3.3.3<br>Scientific PYthon Development<br>EnviRonment. Powerful Python IDE with<br>advanced editing, interactive testing,<br>debugging and introspection features |                        |
|                  | Launch                                                                                                    | Launch                                                                                                    | Launch                                                                                                    | Launch                                                                                                    |                        |
|                  | Clueviz<br>0.13.3<br>Multidimensional data visualization across                                                                       | Component based data mining framework.                                                                                                    | RStudio<br>1.1.456<br>A set of integrated tools designed to help                                                                       | ♥<br>VS Code<br>1.33.1<br>Streamlined code editor with support for                                                                                                |                        |
| _                | files. Explore relationships within and among related datasets.                                                                       | Data visualization and data analysis for<br>novice and expert. Interactive workflows<br>with a large toolbox.                              | you be more productive with R. Includes R<br>essentials and notebooks.                                                                 | development operations like debugging,<br>task running and version control.                                                                                       |                        |
| Documentation    | Install                                                                                                    | Install                                                                                                    | Install                                                                                                    | Install                                                                                                    |                        |
| Developer Blog   |                                                                                                    |                                                                                                    |                                                                                                    |                                                                                                    | v                      |
|                  |                                                                                                    |                                                                                                    |                                                                                                    |                                                                                                    |                        |

#### JupterLab上でTerminalを起動する

| $\bigcirc$ | File Edit View Ru  | n Kernel Tabs S | iettings Help      |
|------------|--------------------|-----------------|--------------------|
|            | + 83               | ± C             | Launcher           |
| _          | A                  |                 |                    |
| 'n.        | Name 🔺             | Last Modified   |                    |
|            | 🛅 3D Objects       | a month ago     | Notebook           |
| ۲          | 🛅 Anaconda3        | 15 minutes ago  |                    |
|            | 🛅 Contacts         | a month ago     |                    |
|            | 🛅 Desktop          | 5 minutes ago   |                    |
|            | 🛅 Documents        | a month ago     |                    |
|            | 🗖 Downloads        | 4 hours ago     | Python 3           |
|            | 🛅 Evernote         | 7 months ago    |                    |
|            | 🛅 Favorites        | a month ago     | >_ Console         |
|            | 🛅 Links            | a month ago     |                    |
|            | Music              | a month ago     |                    |
|            | OneDrive           | 7 days ago      |                    |
|            | Pictures           | a month ago     |                    |
|            | Saved Games        | a month ago     | Python 3           |
|            | Searches           | a month ago     |                    |
|            | Videos             | a month ago     | Other              |
|            | Untitled.ipynb     | 8 months ago    |                    |
|            | Onuted Lipynb      | a month ago     |                    |
|            | gsview64.ini       | 2 monuts ago    | c                  |
|            | Stj. Col-0.5.5-Cp5 | 2 years ago     |                    |
|            | u                  | z years ago     | Terminal Text File |
|            |                    |                 |                    |
|            |                    |                 |                    |
|            |                    |                 |                    |

Terminal上で以下を実行する

※半角文字がキーボードから入力できない場合は, テキストエディタに打ち込んだものをコピー&ペーストする

\$ conda install -c conda-forge slycot

\$ conda install -c conda-forge control

途中で入力する「y」も同様

**2019.6.3時点** slycot 0.3.4.0 control 0.8.2